# 全保連WEB申し込みマニュアル

以下の手順に沿って全保連のWEB申し込みを行っていただきますようお願いします。

## 1. 仲介会社ご担当者様の端末でQRコードにアクセス

お申込者様ではなく、**仲介会社のご担当者様の端末でアクセス**してください。

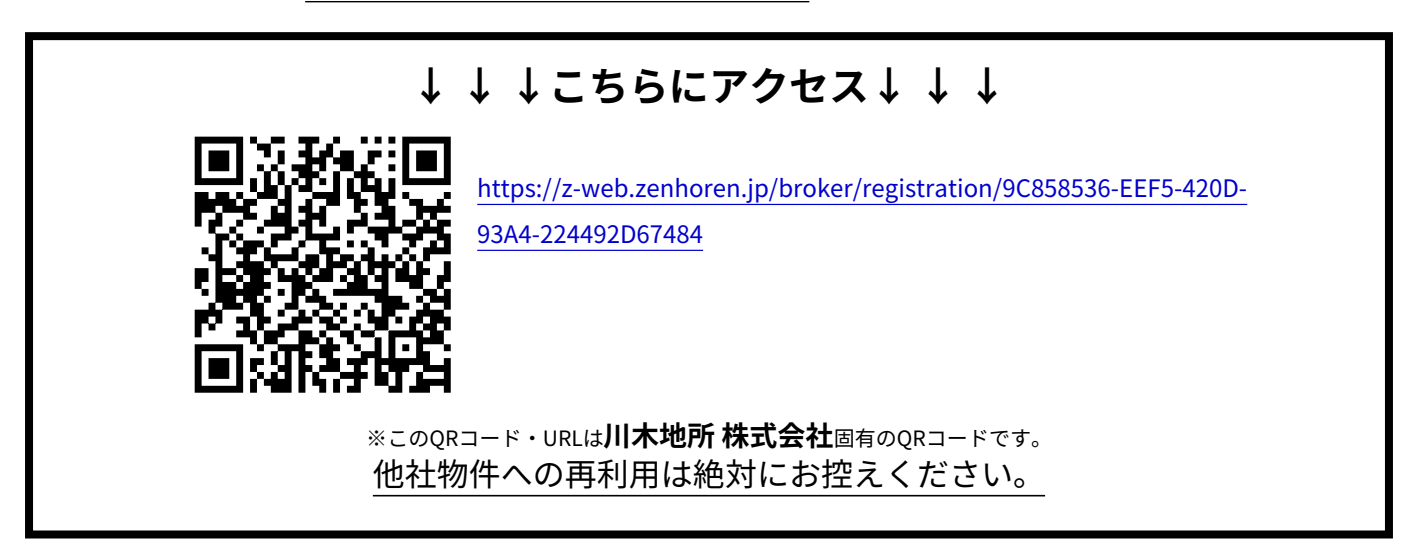

## 2. 仲介会社ご担当者様のメールアドレスを入力

お申込者様ではなく、<u>仲介会社のご担当者様のメールアドレス</u>を入力して ください。

### 3.メールから物件登録画面へ遷移

メールが届きますので、「画面を開く」をクリックします。

#### 4.物件情報と仲介会社情報を登録

必要情報を入力後、表示される「申込者を招待」をクリックします。

#### 5.お申込者様へのご案内

お申込者様のSMSまたはメールアドレスを入力し、完了です。

# 6.完了

この後はお申込者様ご自身で登録を行っていただきます。ご不明点等ございましたら、全保連の問い合わ せ窓口<u>050-3000-1001</u>までご連絡ください。

|                 | 家賃保証の申込みを行います。<br>初めに確認用のメールアドレスをご登録ください。                                                                      |
|-----------------|----------------------------------------------------------------------------------------------------|
| - X-17762-      |                                                                                                    |
| X00001@100X     | co.jp                                                                                                    |
|                 |                                                                                                    |
|                 | ×-388×                                                                                                    |
|                 |                                                                                                    |
|                 |                                                                                                    |
|                 |                                                                                                    |
|                 | The second second second second second second second second second second second second second second second s |
| メール             | 无缺完了                                                                                                    |
|                 |                                                                                                    |
| メールアド<br>込情報の入: | レスか登録されました。以下のボタンからリンクを開き、『<br>力をお願いいたします。                                                                     |
|                 |                                                                                                    |
|                 | 副語を聞く                                                                                                    |
|                 |                                                                                                    |
|                 |                                                                                                    |
|                 |                                                                                                    |
|                 |                                                                                                    |
|                 |                                                                                                    |
|                 |                                                                                                    |
|                 | コム石を招待 >                                                                                                    |

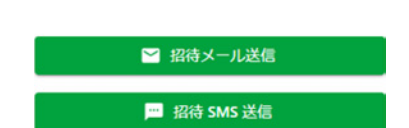